# Anlage der Vertretergruppen

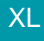

Über VERKAUF - ÜBERBLICK / STAMMDATEN - VERTRETER erfolgt über die Schaltfläche: NEU die Anlage einer Vertretergruppe.

Es öffnet sich das Fenster "Vertreter neu erfassen". Das Kennzeichen: "Ist Vertretergruppe" muss aktiviert werden. Dadurch steht das Register: "Gruppenz uordnung" zusätzlich zur Verfügung.

| 🛱 🥥 =                                | Vertreter neu erfassen                |                                                                                                    |  |  |  |  |
|--------------------------------------|---------------------------------------|----------------------------------------------------------------------------------------------------|--|--|--|--|
| Datei Erfassung                      |                                       |                                                                                                    |  |  |  |  |
| Speichern<br>& schließen<br>Aktionen | Einfügen<br>Zwischenablage            | $\bullet \bullet \bullet A^* A^* := \bullet$ $F K \sqcup \bullet \bullet A \bullet \blacksquare \equiv \blacksquare$ Basistext |  |  |  |  |
| Vertreternummer *5                   | Suchbegriff                           |                                                                                                    |  |  |  |  |
| Adresse Gruppenzuordnung             | Provision Bank / Verteiler / Gesperrt | Memo Selektionen Steuer-Nr. /                                                                                                  |  |  |  |  |
| Zugeordnete Vertreter                |                                       | Vorgabe fü                                                                                                    |  |  |  |  |

## Register: "Gruppenzuordnung"

Wählen Sie in diesem Bereich die zugehörigen Vertreter aus oder legen Sie die benötigten Vertreter direkt an. Dafür stehen die üblichen Schaltflächen zur Verfügung,

| dresse    | Gruppenzuordnung         | Provision   | Bank / Verteiler / Gesperrt | Memo | Selektionen | Steuer-Nr. / Ge | burtsdatum / Bil  | d / Info            |
|-----------|--------------------------|-------------|-----------------------------|------|-------------|-----------------|-------------------|---------------------|
| ugeordn   | ete Vertreter            |             |                             |      |             |                 |                   |                     |
|           |                          |             |                             |      |             | Vorgabe für B   | eispiel Provision | (in %)              |
| Vertreter |                          |             |                             |      |             |                 | Anteil (in %)     | eispiel Provision % |
| 20 Her    | r Max Meier in Bergheim, | Erft        |                             |      |             |                 |                   |                     |
| 21        | Frau Maria Mai           | er in Trier |                             |      |             | ·               |                   |                     |
|           |                          |             |                             |      |             | _               |                   |                     |
|           |                          |             |                             |      |             |                 |                   |                     |

In der Spalte "Anteil (in %)" hinterlegen Sie den gewünschten Anteil an der Provision für den jeweiligen Vertreter.

## Vorgabe für Beispiel-Provision (in %)

Um zu überprüfen, wie sich eine Provision für einen Artikel auf die einzelnen Vertreter verteilt, kann in diesem Feld der Provisionssatz eines Artikels in Prozent eingetragen werden.

In der Spalte "Beispiel Provision %" ist nun ersichtlich, wie viel Prozent Provision die einzelnen Vertreter erhalten.

Beispiel:

Bei einem Artikel ist als Provision 10 % hinterlegt.

In der Vertretergruppe erfolgt die Aufteilung (Anteil in %) wie folgt:

Vertreter A: 50

Vertreter B: 25

Vertreter C: 15

Vertreter D: 10

Wird im Feld "Vorgabe für Beispiel-Provision (in %)" der Wert 10 eingetragen, erhalten Sie in der Spalte "Beispiel Provision %" folgende Werte:

Vertreter A: 5,00

Vertreter B: 2,50

Vertreter C: 1,50

Vertreter D: 1,00

Dies bedeutet, dass Vertreter A bei Verkauf dieses Artikels 5 % Provision, Vertreter B 2,5 % Provision, Vertreter C 1,5 % Provision und Vertreter D 1 % Provision erhält.

#### Summe der Anteile in %

Der hier ermittelte Wert muss nicht zwangsläufig 100 % ergeben. Es sind auch Werte über bzw. unter 100 % möglich.

### Kennzeichen: "Provisionssatz immer zu 100 % auf die zugeordneten Vertreter anteilig verteilen"

Liegt die Summe der Anteile unter 100 % und ist dieses Kennzeichen aktiviert, werden die einzelnen Anteile gemäß der Anteile hochgerechnet bis die Summe 100 % erreicht ist.

Liegt die Summe der Anteile über 100 % und ist dieses Kennzeichen aktiviert, werden die einzelnen Anteile entsprechend reduziert bis die Summe 100 % erreicht ist.

Beachten Sie:

Eine Veränderung eines Anteils wirkt sich bei aktiviertem Kennzeichen immer auf alle zugeordneten Vertreter und deren Anteile aus.

Wird eine Provisionsabrechnung über 100 % gewünscht (z.B. 250 %) darf dieses Kennzeichen nicht aktiviert werden!

Beispiel:

Vertreter A: 100 %

Vertreter B: 100 %

Vertreter C: 50 %

Summe der Anteile in %: 250

Das Kennzeichen: "Provisionssatz immer zu 100 % auf die zugeordneten Vertreter anteilig verteilen" ist NICHT aktiviert.

Artikel A: 10 % Provision

Artikel B: 5 % Provision

Die Vertreter erhalten auf Grund dieser Hinterlegungen folgende Provisionen:

Vertreter A: 100 % = 10 % Provision aus Artikel A und 5 % Provision aus Artikel B

Vertreter B: 100 % = 10 % Provision aus Artikel A und 5 % Provision aus Artikel B

Vertreter C: 50 % = 5 % Provision aus Artikel A und 2,5 % Provision aus Artikel B

Somit werden insgesamt 250 % Provision ausgezahlt.

Weitere Themen

• Register "Provision"